## とやま電子入札共同システム

# 【物品・役務】 電子入札システム マニュアル (受注者・入札操作編)

## 令和6年3月

富山県情報システム共同利用推進協議会

| 1 基本操作                  | 1  |
|-------------------------|----|
| 1.1 ログイン                | 1  |
| 1.1.1 ID/暗証番号           | 1  |
| 1.1.2 ICカード             | 6  |
| 1.2 案件検索                |    |
| 1.3 再入札(再見積)書の提出        |    |
| 1.3.1 再入札(再見積)通知書の確認    |    |
| 1.3.2 再入札(再見積)書の提出      |    |
| 1.4 その他の機能              |    |
| 1.4.1 アナウンス確認           |    |
| 1.4.2 登録者情報             |    |
| 2. 一般競争入札               |    |
| 2.1 一般競争入札の流れ           |    |
| 2.2 操作手順                |    |
| 2.2.1 案件閲覧              |    |
| 2.2.2 競争参加資格確認申請書の提出    |    |
| 2.2.3 競争参加資格確認申請書受付票の確認 |    |
| 2.2.4 競争参加資格確認通知書の確認    |    |
| 2.2.5 入札書(辞退届)の提出       |    |
| 2.2.6 入札書(辞退届)受付票の確認    |    |
| 2.2.7 入札締切通知書の確認        |    |
| 2.2.8 落札通知書の確認          |    |
| 3 指名競争入札                |    |
| 3.1 指名競争入札の流れ           |    |
| 3.2 操作手順                |    |
| 3.2.1 指名通知書の確認          |    |
| 3.2.2 入札書(辞退届)の提出       | 63 |
| 3.2.3 入札書(辞退届)受付票の確認    |    |
| 3.2.4 入札締切通知書の確認        |    |
| 3.2.5 落札通知書の確認          |    |
| 4 随意契約                  |    |
| 4.1 随意契約の流れ             |    |
| 4.2 操作手順                |    |
| 4.2.1 見積依頼通知書の確認        |    |
| 4.2.2 見積書(辞退届)の提出       |    |
| 4.2.3 見積書(辞退届)受付票の確認    |    |

### 目次

| 4.2.4 | 見積締切通知書の確認 | .93 |
|-------|------------|-----|
| 4.2.5 | 見積結果通知書の確認 | 96  |

【メモ】

## 1 基本操作

電子入札システムにおける受注者の基本操作を説明します。

#### 1.1 ログイン

電子入札システムのトップページを開きます。 「ID/暗証番号」のログイン操作に関しては「1.1.1 ID/暗証番号」を参照してください。 「ICカード」のログイン操作に関しては「1.1.2 ICカード」を参照してください。

- 1.1.1 ID/暗証番号
  - (1) 「調達機関」および「調達区分」選択

| とやま電子入札<br>共同システム |                                                |
|-------------------|------------------------------------------------|
|                   | 調達機関/業務選択画面(受注者用)<br>① 調 <sup>達機関: 富山県</sup> マ |
|                   | ◎建設工事、コンサル                                     |
|                   | ② <u>◎物品・役務</u>                                |
|                   |                                                |
|                   |                                                |
|                   |                                                |
|                   |                                                |

【操作説明】

- ① 調達機関を選択します。
- ②「◎物品・役務」をクリックします。

(2) 「利用者登録(ICカード)」/「利用者登録(ID/暗証番号)」/ 「電子入札システム(ICカード)」/「電子入札システム(ID/暗証番号)」選択

| ①<br>とやま電子入札<br>共同システム |                                                                           |
|------------------------|---------------------------------------------------------------------------|
|                        | 「利用者登録/電子入札」選択画面(受注者用)                                                    |
|                        | <u>利用者登録(ICカード)</u>                                                       |
|                        | <u>利用者登録(ID/暗証番号)</u>                                                     |
|                        | <u>電子入札システム(ICカード)</u><br>② <u>電子入札システム(ID/暗証番号)</u>                      |
|                        | 業務実行中は、この画面を閉じないで下さい。<br>業務画面よりも先にこの画面を閉じると、<br>アプリケーションが正常に終了しない場合があります。 |
|                        |                                                                           |

【操作説明】

① 指定した調達機関のロゴが表示されていることを確認します。

②「電子入札システム (ID/暗証番号)」をクリックします。

(3) 処理選択メニュー

別ウィンドウで、電子入札システムの処理選択メニューが表示されます。

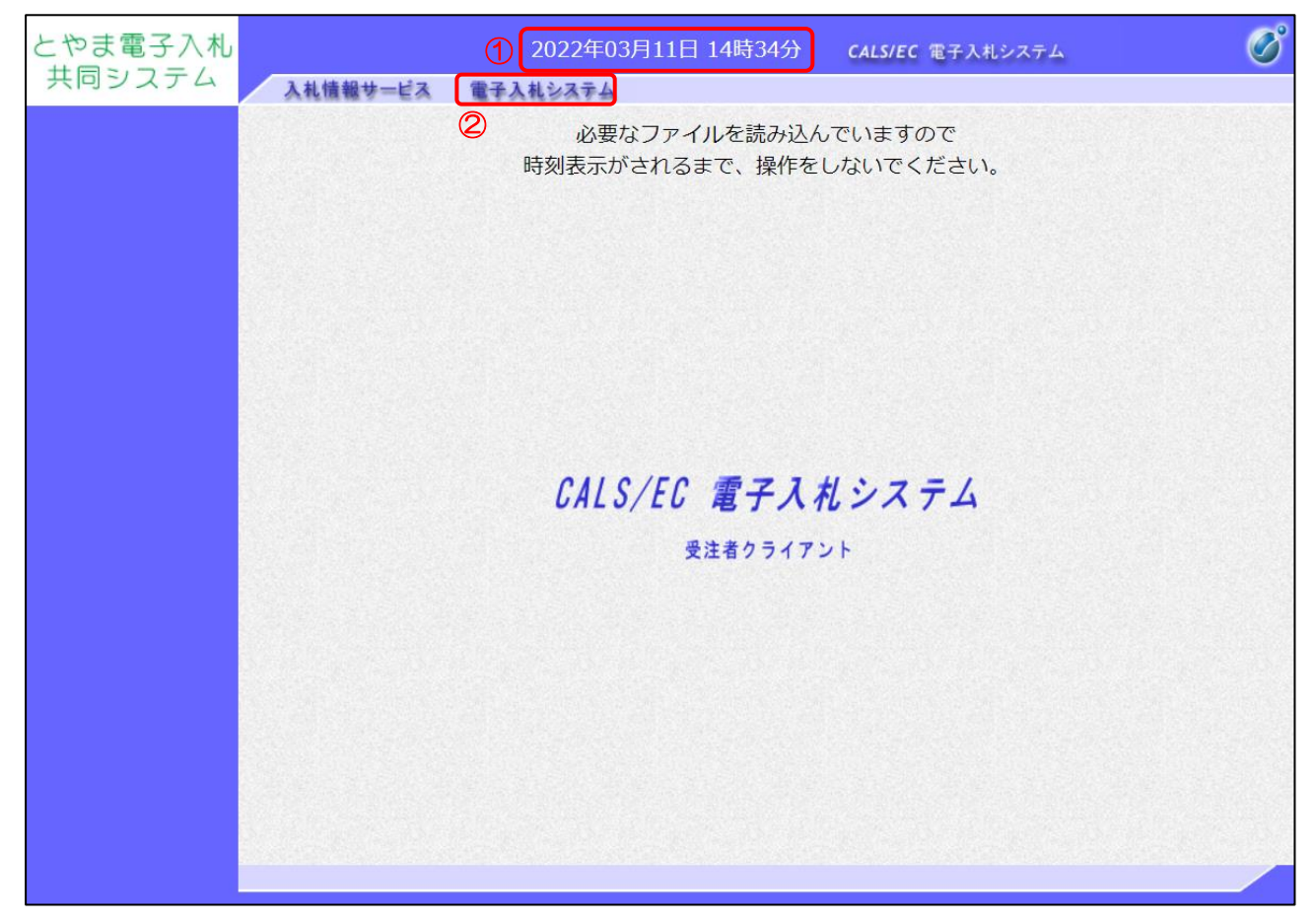

【操作説明】

- ① 現在の日時が表示されるまで、画面操作を行わないでください。
- ②「電子入札システム」をクリックします。

(4) ID/暗証番号入力

ID/暗証番号の入力を行います。

| とやま電子入札 |                                         | 2022年03  | 月11日 14時39分 | CALS/EC 電子入札システム                          | Ø    |
|---------|-----------------------------------------|----------|-------------|-------------------------------------------|------|
| 共同システム  | 入礼情報サービス                                | 電子入札システム |             |                                           |      |
|         |                                         |          | ID/暗証番号     | 入力                                        |      |
|         | 1                                       |          |             |                                           |      |
|         |                                         |          |             |                                           |      |
|         |                                         |          |             | (※) (半角数字10又字)<br>(※) (半角苯数字e文字)  hose以内) |      |
|         | 1 110 1 1 1 1 1 1 1 1 1 1 1 1 1 1 1 1 1 |          |             | (※)(半角英数字記号6文字以上230以下)                    | 字以内) |
|         |                                         |          |             |                                           |      |
|         |                                         |          |             |                                           |      |
|         |                                         |          | 2 入力内容確認    |                                           |      |
|         |                                         |          |             |                                           |      |
|         |                                         |          |             |                                           |      |
|         |                                         |          |             |                                           |      |
|         |                                         |          |             |                                           |      |
|         |                                         |          |             |                                           |      |
|         |                                         |          |             |                                           |      |
|         |                                         |          |             |                                           |      |
|         |                                         |          |             |                                           |      |
|         |                                         |          |             |                                           |      |
|         |                                         |          |             |                                           |      |
|         |                                         |          |             |                                           |      |
|         |                                         |          |             |                                           |      |
|         |                                         |          |             |                                           |      |

【操作説明】

- ① 各項目を入力します。
- ②「入力内容確認」ボタンをクリックします。

【項目説明】

| 項目名  | 必須 | 最大文字数  | 項目説明                            |
|------|----|--------|---------------------------------|
| 業者番号 | 0  | 半角数字   | 業者番号を入力します。                     |
|      |    | 10 文字  | ※ 別途、各自治体より通知されている業者番号 10 桁を入力し |
|      |    |        | てください。                          |
| ユーザロ | 0  | 半角数字   | ユーザ ID を入力します。                  |
|      |    | 256 文字 | ※ 別途、各自治体より通知されているユーザ ID を入力してく |
|      |    |        | ださい。                            |
| 暗証番号 | 0  | 半角数字   | 暗証番号を入力します。                     |
|      |    | 256 文字 | ※ 別途、各自治体より通知されている暗証番号を入力してくだ   |
|      |    |        | さい。                             |
|      |    |        | ※ 暗証番号を忘れてしまった場合には各自治体に連絡し、     |
|      |    |        | 暗証番号の初期化を行ってください。               |

#### (5) ID/暗証番号ログイン

| とやま電子入札 |          | 2022年0                 | 3月11日 14時52分                         | <b>CALS/EC</b> 電子入札システム | Ø |
|---------|----------|------------------------|--------------------------------------|-------------------------|---|
| 7192774 | 人礼信報サービス | 電子入札システム               |                                      |                         |   |
|         |          |                        | ID/暗証番号口                             | グイン                     |   |
|         |          | 業者番号<br>ユーザーID<br>暗証番号 | : 200000002<br>: 8user43<br>: ****** |                         |   |
|         |          |                        | 1 001>                               |                         |   |

【操作説明】

「ログイン」ボタンをクリックします。

【注意事項】

暗証番号を4回連続で間違えた場合、利用者情報がロックされ、一時的に電子入札システムを利用 できなくなります。暗証番号を間違えた回数は、ログインに成功することでリセットされます。 以下の画面が表示される場合は、利用者情報のロックを解除するため、各自治体までお問い合わせ ください。初期の暗証番号をお忘れにならないようご注意ください。

| とやま電子入札 |          | 2022年03月11日 15時  | 寺26分  | CALS/EC 電子入札システム | ø |
|---------|----------|------------------|-------|------------------|---|
| 共同システム  | 入札情報サービス | 電子入札システム         |       |                  |   |
|         |          | 利用者情報がロックされています。 | .システム | 、管理者に連絡してください。   |   |
|         |          |                  | 戻る    |                  |   |
|         |          |                  |       |                  |   |
|         |          |                  |       |                  |   |
|         |          |                  |       |                  |   |
|         |          |                  |       |                  |   |
|         |          |                  |       |                  |   |

システムにログイン後は、各処理中に以下の通信中ダイアログが表示されます。 こちらの表示が消えるまで、お待ちください。

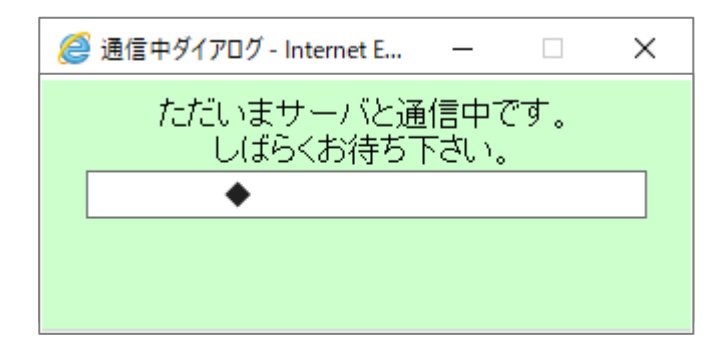

#### 1.1.2 | Cカード

(1) 「調達機関」および「調達区分」選択

| とやま電子入札<br>共同システム |                                                  |
|-------------------|--------------------------------------------------|
|                   | 調達機関/業務選択画面(受注者用)<br>① <sup>調達機関: 富山県</sup> マ    |
|                   | <ul> <li>◎建設工事、コンサル</li> <li>② ⑩物品・役務</li> </ul> |
|                   |                                                  |
|                   |                                                  |
|                   |                                                  |
|                   |                                                  |

【操作説明】

- ① 調達機関を選択します。
- ②「◎物品・役務」をクリックします。

(2) 「利用者登録」/「利用者登録(ID/暗証番号)」/ 「電子入札システム(ICカード)」/「電子入札システム(ID/暗証番号)」選択

| とやま電子入札<br>共同システム |                                              |
|-------------------|----------------------------------------------|
|                   | 「利用者登録/電子入札」選択画面(受注者用)                       |
|                   | <u>利用者登録(ICカード)</u>                          |
|                   | <u>利用者登録(ID/暗証番号)</u>                        |
|                   | ② 電子入札システム(ICカード)                            |
|                   | <u>電子入札システム(ID/暗証番号)</u>                     |
|                   | 業務実行中は、この画面を閉じないで下さい。<br>業務画面よりも先にこの画面を閉じると、 |
|                   | アプリケーションが正常に終了しない場合があります。                    |
|                   |                                              |

【操作説明】

① 指定した調達機関のロゴが表示されていることを確認します。

②「電子入札システム(ICカード)」をクリックします。

(3) 処理選択メニュー

別ウィンドウで、電子入札システムの処理選択メニューが表示されます。

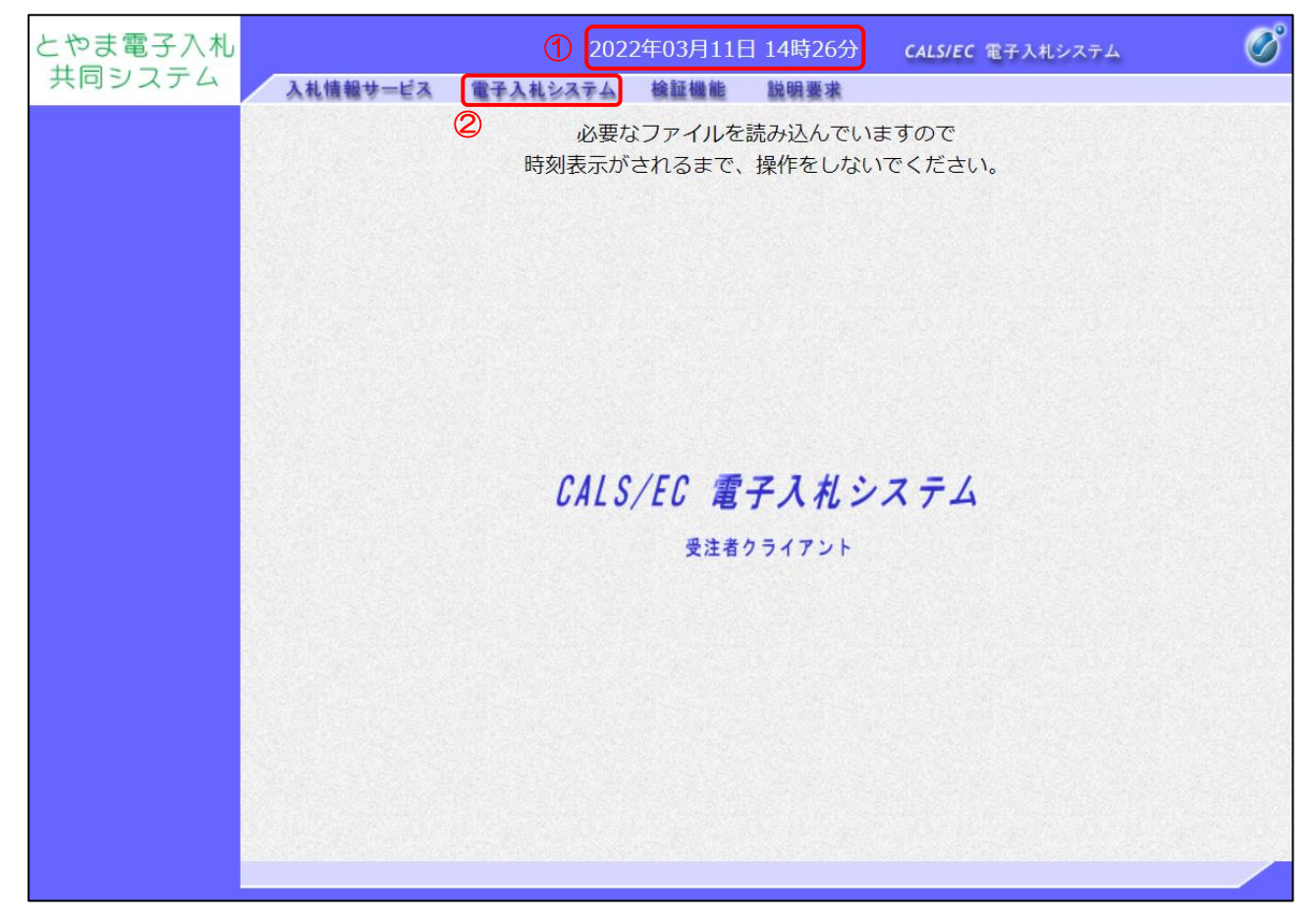

【操作説明】

- ① 現在の日時が表示されるまで、画面操作を行わないでください。
- ②「電子入札システム」をクリックします。

(4) PIN 番号入力ダイアログ

I Cカードの PIN 番号を入力するダイアログが表示されます。

| Pin番号入力ダイアログ |        |              | _  |   | × |
|--------------|--------|--------------|----|---|---|
| PIN番号を入力     | してください | 10           |    |   |   |
| PIN番号:       |        |              |    | 1 |   |
| 担当者:         |        |              |    |   |   |
| 2 ок         |        | <del>_</del> | セル |   |   |

【操作説明】

1 CカードをICカードリーダに挿入し、ICカード毎に設定されている PIN 番号を入力します。
 ②「OK」ボタンをクリックします。

【項目説明】

| 項目名    | 必須 | 最大文字数 | 項目説明                          |
|--------|----|-------|-------------------------------|
| PIN 番号 | 0  | _     | I Cカード毎に設定されている PIN 番号を入力します。 |
| 担当者    | -  | -     | 入力不要。                         |

【注意事項】

システムにログイン後は、各処理中に以下の通信中ダイアログが表示されます。 こちらの表示が消えるまで、お待ちください。

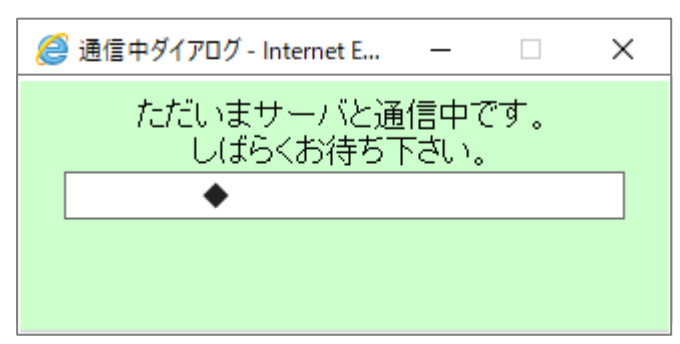

#### 1.2 案件検索

(1) 調達案件一覧

ログインに成功すると表示される画面です。

左メニューの「調達案件一覧」をクリックして表示することも可能です。

| とやま電子入札<br>共同システム | <b>λ</b> ί | し情報す                                                                                                    |                                                                             | 電子入札システム                           | 説明要求      |                                                       | 2022年03                                 | 3月07日             | 10時51分       | CALS/E   | C 電子入札; | レステム        |                 | Ø                          |
|-------------------|------------|----------------------------------------------------------------------------------------------------|-----------------------------------------------------------------------------|------------------------------------|-----------|-------------------------------------------------------|-----------------------------------------|-------------------|--------------|----------|---------|-------------|-----------------|----------------------------|
| ◎ 調達案件一覧 🗍        |            |                                                                                                    |                                                                             |                                    |           |                                                       | 調達案件一                                   | 一覧                |              |          |         |             |                 | Â                          |
| ○ 登録者情報           | 1          | 調達<br>3<br>3<br>3<br>3<br>3<br>3<br>3<br>3<br>3<br>4<br>5<br>5<br>5<br>5<br>5<br>5<br>5<br>5<br>5<br>5<br>5<br>5<br>5 | <ul> <li>条件番号</li> <li>方式</li> <li>空領期限</li> <li>3時</li> <li>14数</li> </ul> | □ 調達案件番号の<br>全で<br>全で<br>□<br>10 ▼ | )みの場合はチェ· | ) i<br>v⁄bu t ) i · · · · · · · · · · · · · · · · · · | 調達案件検索<br>間達案件名称<br>単材状況<br>□ 取止め案件/不調( | を<br>(全て<br>取止め)案 | ✓<br>件を表示する」 | 場合はチェックし | てください   |             | 表示案件            | :件 1-4<br>教 4              |
|                   | $\square$  | 案件表                                                                                                    | 表示顺序<br>                                                                    | 公告日/公示日等                           |           | ▶ ○昇順<br>●降順                                          |                                         |                   | 諸書           | 3##/     | (       | 3 🕅         |                 |                            |
|                   | No.        | ₩ТО                                                                                                    | 2024021604                                                                  | 調達案件名称                             | <u> </u>  | 入札方式                                                  | 進捗状況                                    | 提出                | 再提出          | 見積書      | 辞退届     | 通知書         | 確認              | アナウンス                      |
|                   | 1          |                                                                                                    | 00000                                                                       | <u>間達・130</u>                      |           | 指名競争                                                  | 見積書受付中                                  |                   |              | 提出済      |         | 未参照有り       | 表示              | 2024/03/18 更新              |
|                   | 2          |                                                                                                    | 00000                                                                       | <u>間達・120</u>                      |           | 指名競争                                                  | 結果通知書発行済                                |                   |              | 提出済      |         | 表示 未参照有り    | 表示              |                            |
|                   | з          |                                                                                                    | 2024021601<br>000000                                                        | <u>周達・200</u>                      |           | 一般競争                                                  | 入札書/<br>見積書受付中                          | 提出済               |              | 提出済      |         | 表示<br>未参照有り | 表示              |                            |
|                   | 4          |                                                                                                    | 2024021603<br>000000                                                        | <u>周達・210</u>                      |           | 指名競争                                                  | 入札書/<br>見積書締切                           |                   |              | 提出済      |         | 表示<br>未参照有り | 表示              |                            |
|                   | 4          |                                                                                                    |                                                                             |                                    |           |                                                       |                                         |                   |              |          |         |             | 表示薬<br>全案件<br>④ | 1件1-4<br>数 4<br>1 <b>〕</b> |

【操作説明】

- ①検索条件を入力します。
- ② 表示条件を選択します。
- ③「検索」ボタンをクリックします。
- ④ 検索結果が表示されます。

#### 【項目説明】

#### ①検索条件

| Į     | 頁目名       | 必須 | 最大文字数  | 項目説明                          |
|-------|-----------|----|--------|-------------------------------|
| 調達案件番 | ·号        | -  | 半角数字   | 調達案件番号を入力します。(部分検索)           |
|       |           |    | 60 文字  | ※入力した調達案件番号のみで検索する場合は「調達案件番号  |
|       |           |    |        | のみの場合はチェックしてください」をチェックしてくださ   |
|       |           |    |        | <i>ს</i> ۱.                   |
| 調達案件名 | 称         | -  | 全角     | 調達案件名称を入力します。(部分検索)           |
|       |           |    | 128 文字 |                               |
| 入札方式  |           | 0  | -      | 入札方式を選択します。                   |
| 進捗状況  |           | 0  | -      | 進捗状況を選択します。                   |
|       |           |    |        | ※「全て」を選択しても、中止案件/取止め案件は検索されませ |
|       |           |    |        | ん。「取止め案件/不調(取止め)案件を表示する場合はチェ  |
|       |           |    |        | ックしてください」をチェックしてください。         |
|       |           |    |        | ※選択できる進捗状況は以下のとおりです。          |
|       |           |    |        | ・全て                           |
|       |           |    |        | ・進行中案件                        |
|       |           |    |        | • 結果通知書発行済                    |
| 部局    |           | 0  | _      | 部局を選択します。                     |
| 入札受領  | 日付 (from) | -  | -      | 日付(from)を入力します。               |
| 期限    | 日付(to)    | -  | -      | 日付(to)を入力します。                 |
| 開札日時  | 日付 (from) | -  | -      | 日付(from)を入力します。               |
|       | 日付(to)    | -  | -      | 日付(to)を入力します。                 |

④検索結果

WTO 案件 :WTO 対象案件の場合、「O」印を表示します。 契約番号 : 契約番号を表示します。 調達案件名称リンク :調達案件情報画面を別ウィンドウで表示します。 入札方式 :調達案件の入札方式を表示します。 :調達案件の進捗状況を表示します。 進捗状況 申請書 提出ボタン :競争参加資格確認申請書提出画面を表示します。 再提出ボタン : 競争参加資格確認申請書提出画面を表示します。 入札書/見積書提出ボタン :入札書提出画面を表示します。 辞退届提出ボタン :辞退届画面を表示します。 通知書表示ボタン : 通知書一覧画面を表示します。 状況確認表示ボタン :進捗状況が、開札結果公開中の場合 →開札結果確認画面を表示します。 進捗状況が、落札結果公開中 または 結果通知書発行済の場合 →落札状況確認画面を表示します。 上記以外の場合 →入札(見積)状況確認画面を表示します。 発注者からのアナウンス表示ボタン : アナウンスー覧画面を表示します。

調達案件名称リンクをクリックすることで表示される、調達案件情報画面です。

|                                                                        | 詞 送 杀 <b>计 </b>                                                                                                    |
|------------------------------------------------------------------------|----------------------------------------------------------------------------------------------------|
| 年度<br>契約番号<br>調達案件番号<br>調達案件名称<br>入札方式<br>入札方式<br>WTO(2次府調達)案件<br>消費税率 | 令和03年度<br>2022031601<br>20210022022031601<br>○○○○の調達·130<br>一般競争入札<br>×<br>10%                                                                                                    |
| 内訳書 ①                                                                  | O https://toyama.efftic.in/PPI/Public/PPI/IBC006102organizationNumber=0002&nendo=2021&keiyakuNa=2022031601&chotatsuKbn=11                                                                                                    |
| その他関連URL                                                               |                                                                                                    |
| 調達機関名                                                                  |                                                                                                    |
| 部局名<br>犯職夕                                                             |                                                                                                    |
| 氏名                                                                     | 8日11元/11年<br>1311 一郎                                                                                                    |
| 公告(公示)掲載日                                                              | 令和04年03月16日 (水)                                                                                                    |
| 入札説明書説明請求期限                                                            | 令和04年03月16日 (水) 10時20分                                                                                                    |
| 申請書受付締切日時                                                              | 令和04年03月16日(水)10時30分                                                                                                    |
| 人札書受付締切日時                                                              | 令和4年6月21日 (月) 11時0分                                                                                                    |
| 開札日時<br>備考                                                             | 令和04年03月22日(火)11時00分                                                                                                    |
|                                                                        |                                                                                                    |
|                                                                        | MIL'Z.                                                                                                    |
|                                                                        | Colline Colline Collin |

#### 【操作説明】

①「公示(公告)URL」リンクにアクセスすると、公開側入札情報サービスの入札公告詳細画面が表示 されます。

|                    | 入札公告詳細(                 | 物品・役務)                        |              |  |  |  |  |  |
|--------------------|-------------------------|-------------------------------|--------------|--|--|--|--|--|
|                    |                         |                               | <u>[印刷]</u>  |  |  |  |  |  |
| 契約番号               | 2022031601              | 2022031601 契約機関 出納局<br>総務会計課  |              |  |  |  |  |  |
| 入札手段               | 電子入札                    | 施工機関                          | 出納局<br>総務会計課 |  |  |  |  |  |
| 入札方式               | 一般競争入札                  | 認証方式制限区分                      | 制限なし         |  |  |  |  |  |
| 件名                 | <br>○○○○の調達・1 3 0       |                               |              |  |  |  |  |  |
| WTO区分              | 対象外                     |                               |              |  |  |  |  |  |
| 予定価格<br>(消費税を除く)   | 開札後に公表                  |                               |              |  |  |  |  |  |
| 最低制限価格<br>(消費税を除く) | 調査基準価格<br>設定なし (消費税を除く) |                               |              |  |  |  |  |  |
| 品目                 | 事務用品                    | ·                             |              |  |  |  |  |  |
| 入札公告日              | 令和4年03月16日午前9時00分       |                               |              |  |  |  |  |  |
| 参加申請期間             | 令和4年03月16日午前10時30分      | 1                             |              |  |  |  |  |  |
| 入札日                | 令和4年03月16日 午前10時40分     | 1                             |              |  |  |  |  |  |
| 開札日                | 令和4年03月16日 午前10時50分     | 1                             |              |  |  |  |  |  |
| 添付文書               |                         |                               |              |  |  |  |  |  |
| 備考                 |                         |                               |              |  |  |  |  |  |
|                    | 閉じる 電                   | <del>子</del> 入札システ <u></u> ムヘ |              |  |  |  |  |  |

電子入札システム 物品/役務(受注者・入札操作編) -1.基本操作-

#### (2) 通知書一覧

発注者から発行された通知書が一覧表示されます。

| <b>差案件一覧</b> |             |             | 通知書一覧  |                       |       |
|--------------|-------------|-------------|--------|-----------------------|-------|
| 録者情報         | 執行回数        | 通知書名        | ŭ      | 通知書発行日付               | 通知書確認 |
|              | ① <u>落札</u> | 通知書         | 令和04年  | 03月15日(火)11時37分       | 参照済   |
|              | 4留          | 通知書         | 令和04年  | 03月15日(火)11時20分       | 参照済   |
|              | 入札          | 締切通知書       | 令和04年  | 03月15日(火)10時30分       | 参照済   |
|              | 入札          | <u>書受付票</u> | 令和04年  | 03月15日 (火) 09時45分     | 参照済   |
|              |             |             |        |                       |       |
| 1            |             | 通知書名        | 通      | 知書発 <mark>行日</mark> 付 | 通知書確認 |
|              | 競争参加資格確     | 認通知書        | 令和04年0 | 3月15日(火)09時32分        | 参照済   |
|              | 競争参加資格確     | 認申請書受付票     | 令和04年0 | 3月15日(火)09時20分        | 参照済   |
|              |             | Ć           | ) 戻る   |                       |       |

【操作説明】

①「通知書名」リンクをクリックし、各種通知書を表示します。

2 調達案件一覧画面に戻る場合、「戻る」ボタンをクリックします。

#### (3) 入札(見積)状況確認

入札状況/見積状況を確認します。

| とやま電子入札             | 12       | 202                                                                                                    | 2年03月16日 17周                                                                                                    | 寺03分                                                                       | CALS/EC 電子入札システム                                    | Ø    |
|---------------------|----------|----------------------------------------------------------------------------------------------------|----------------------------------------------------------------------------------------------------|----------------------------------------------------------------------------|-----------------------------------------------------|------|
| 共同システム              | 入札情報サービス | 電子入札システム                                                                                                    | 検証機能 説明                                                                                                    | 要求                                                                         |                                                     |      |
| ○ 調達案件一覧<br>○ 登録者情報 |          | 調達第<br>入中請<br>入中請<br>入<br>村<br>札<br>子<br>観<br>秋<br>子<br>で<br>の<br>秋<br>小<br>で<br>の<br>で<br>の<br>で<br>の<br>に<br>の<br>に<br>の<br>で<br>の<br>の<br>の<br>に<br>の<br>の<br>の<br>の<br>の | <b>入札状</b><br>案件番号 202100<br>第一次第一次<br>第一次第一次<br>第一次 | <b>兄確認</b><br>0220220316<br>〇の調達・1<br>争入札<br>年03月16日<br>年03月21日<br>年03月22日 | 301<br>30<br>(水) 10時30分<br>(月) 11時00分<br>(火) 11時00分 |      |
|                     |          |                                                                                                    |                                                                                                    |                                                                            |                                                     | 最新表示 |
|                     |          |                                                                                                    | 受付番号                                                                                                    | 業者番号                                                                       | 企業名称                                                |      |
|                     |          | 202100022                                                                                                    | 0220316013100020004                                                                                                    | 4  200000002                                                               | 21  秣式会社物品01                                        |      |
|                     |          |                                                                                                    | Ę                                                                                                    | 5                                                                          |                                                     |      |
|                     |          |                                                                                                    | 1                                                                                                    | )                                                                          |                                                     |      |
|                     |          |                                                                                                    |                                                                                                    |                                                                            |                                                     |      |
|                     |          |                                                                                                    |                                                                                                    |                                                                            |                                                     |      |
|                     |          |                                                                                                    |                                                                                                    |                                                                            |                                                     |      |
|                     |          |                                                                                                    |                                                                                                    |                                                                            |                                                     |      |
|                     |          |                                                                                                    |                                                                                                    |                                                                            |                                                     |      |
|                     |          |                                                                                                    |                                                                                                    |                                                                            |                                                     |      |
|                     |          |                                                                                                    |                                                                                                    |                                                                            |                                                     |      |
|                     |          |                                                                                                    |                                                                                                    |                                                                            |                                                     |      |
|                     |          |                                                                                                    |                                                                                                    |                                                                            |                                                     |      |
|                     |          |                                                                                                    |                                                                                                    |                                                                            |                                                     |      |
|                     |          |                                                                                                    |                                                                                                    |                                                                            |                                                     |      |
|                     |          |                                                                                                    |                                                                                                    |                                                                            |                                                     |      |

【操作説明】

① 調達案件一覧画面に戻る場合、「戻る」ボタンをクリックします。

【項目説明】

最新表示ボタン:最新の状況確認画面に更新します。

#### (4) 開札結果確認

結果を確認します。

| とやま電子入札                                   |          | 202                                             | 22年03月16日 17時0                                                                                                    | )5分 <b>CALS/EC</b> 電子入札システム                                                   | Ø    |
|-------------------------------------------|----------|-------------------------------------------------|----------------------------------------------------------------------------------------------------|-------------------------------------------------------------------------------|------|
| 共同システム                                    | 入礼情報サービス | 電子入札システム                                        | 檢証機能 説明要                                                                                                    | 求                                                                             |      |
| <ul> <li>調達案件一覧</li> <li>登録者情報</li> </ul> |          | 調)<br>詞<br>入<br>オ<br>万<br>オ<br>落<br>オ<br>落<br>名 | <b>開札結果</b><br>室案件番号 202100220<br>室案件名称 〇〇〇〇の<br>地方式 一般競争入;<br>地書締切日時 今和04年03,<br>地日時 令和04年03,<br>地日時 令和04年03,<br>地日時 取止め | <b>確認</b><br>122031401<br>調達 · 100<br>札<br>月14日 (月) 13時32分<br>月14日 (月) 14時02分 |      |
|                                           |          | <b>執行匠</b><br>1                                 | D数 業者番号 業者<br>200000021 株式会社<br>反る<br>①                                                                                   | 名称 (礼金額<br>(税抜き)<br>世物品01 ¥850,000                                            | 嚴新表示 |
|                                           |          |                                                 |                                                                                                    |                                                                               |      |
|                                           |          |                                                 |                                                                                                    |                                                                               |      |

【操作説明】

① 調達案件一覧画面に戻る場合、「戻る」ボタンをクリックします。

【項目説明】

最新表示ボタン:最新の状況確認画面に更新します。

#### (5) 落札状況確認

落札状況を確認します。

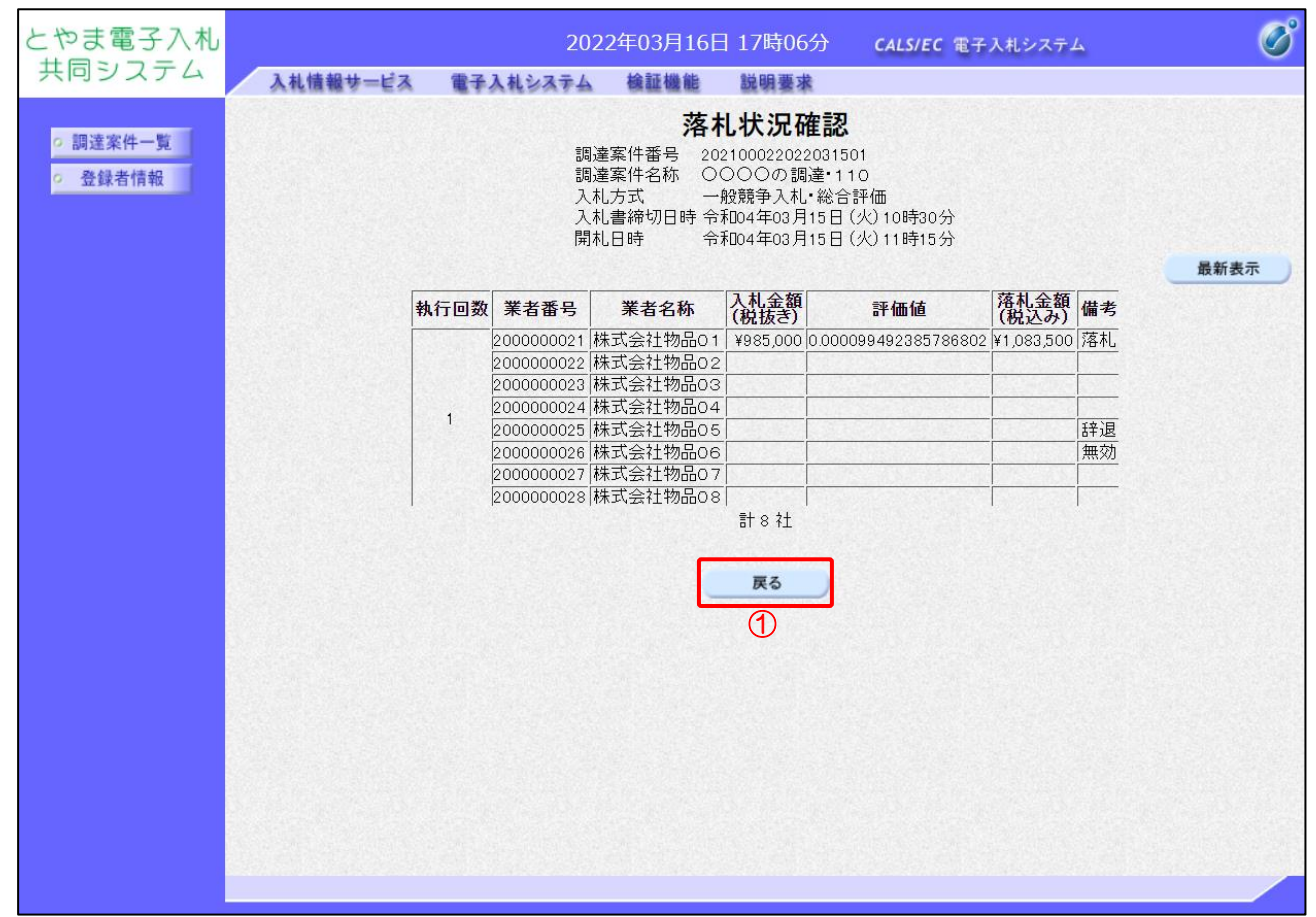

【操作説明】

① 調達案件一覧画面に戻る場合、「戻る」ボタンをクリックします。

【項目説明】

最新表示ボタン:最新の状況確認画面に更新します。

- 1.3 再入札(再見積)書の提出 発注者側の落札判定において「再入札(再見積)」が選択された際に、再入札書(再見積書)の 提出が可能になります。
- 1.3.1 再入札(再見積)通知書の確認 発行された再入札(再見積)通知書の確認を行います。
- (1) 調達案件一覧

| とやま電子入札                                       |                                                                                                 | 2022                                                                                                    | 年03月16日 11時04分 | CALS/EC 電子入札システム | Ø                                 |
|-----------------------------------------------|-------------------------------------------------------------------------------------------------|----------------------------------------------------------------------------------------------------|----------------|------------------|-----------------------------------|
| 共同システム                                        | 入札情報サービス                                                                                        | 電子入札システム                                                                                                    | 検証機能 説明要求      |                  |                                   |
| o 調達案件一覧                                      |                                                                                                 |                                                                                                    | 調達案件           | 一覧               |                                   |
| <ul> <li>○ 調達案件一覧</li> <li>○ 登録者情報</li> </ul> | 調達案件番号<br>入札方式<br>部局<br>入札受領期限<br>開札日時<br>表示件数<br>案件表示順序<br>No. WTO<br>1 20220316<br>1 20220316 | 2022031601<br>□ 調達案件番号のみの<br>全て<br>田納局マ<br>□<br>10 マ<br>②<br>次告日/公示日等<br>調達案件名称<br>21<br>21<br>31<br>21<br>31<br>21<br>31<br>31<br>31<br>31<br>31<br>31<br>31<br>31<br>31<br>3 |                | 一覧               | 表示案件 1-1<br>全案件数 1<br>全案件数 1<br>1 |

#### 【操作説明】

①「通知書」列の「表示」ボタンをクリックします。

(2) 再入札(再見積)通知書の表示

再入札(再見積)通知書を表示します。

| 人ナム 入札情報サービス | 電子入札システム    | 検証機能 説明要求 |                 |       |
|--------------|-------------|-----------|-----------------|-------|
| 牛一覧          |             | 通知書一覧     |                 |       |
| 情報 執行回調      | 数通知書名       | ;         | 通知書発行日付         | 通知書確認 |
| 2            | 再入札通知書 1    | 令和04年     | 03月16日(水)11時01分 | 未参照   |
|              | 入札締切通知書     | 令和04年     | 03月16日(水)10時38分 | 参照済   |
|              | 入札書受付票      | 令和04年     | 03月16日(水)10時35分 | 参照済   |
|              | 通知書名        | ŭ         | 知書発行日付          | 通知書確認 |
| 競争参加         | 加資格確認通知書    | 令和04年0    | 3月16日(水)10時25分  | 参照済   |
| 競争参加         | 加資格確認申請書受付票 | 令和04年(    | 3月16日(水)10時24分  | 参照済   |
|              |             | 戻る        |                 |       |

【操作説明】

① 通知書名が「再入札書通知」のリンクをクリックし、再入札通知書を表示します。

※ 再見積の場合は、通知書名が「見積依頼通知書」と表示されます。

【項目説明】

| 「執行回数」列    | : | 執行回数が表示されます。         |
|------------|---|----------------------|
| 「通知書名」列    | : | 通知書名が表示されます。         |
| 「通知書発行日付」列 | : | 通知書発行日付が表示されます。      |
| 「通知書確認」列   | : | 各通知書を確認した場合は「参照済」、   |
|            |   | 未確認の場合は「未参照」と表示されます。 |

## (3) 再入札(再見積)通知書の確認

再入札(再見積)通知書の確認をします

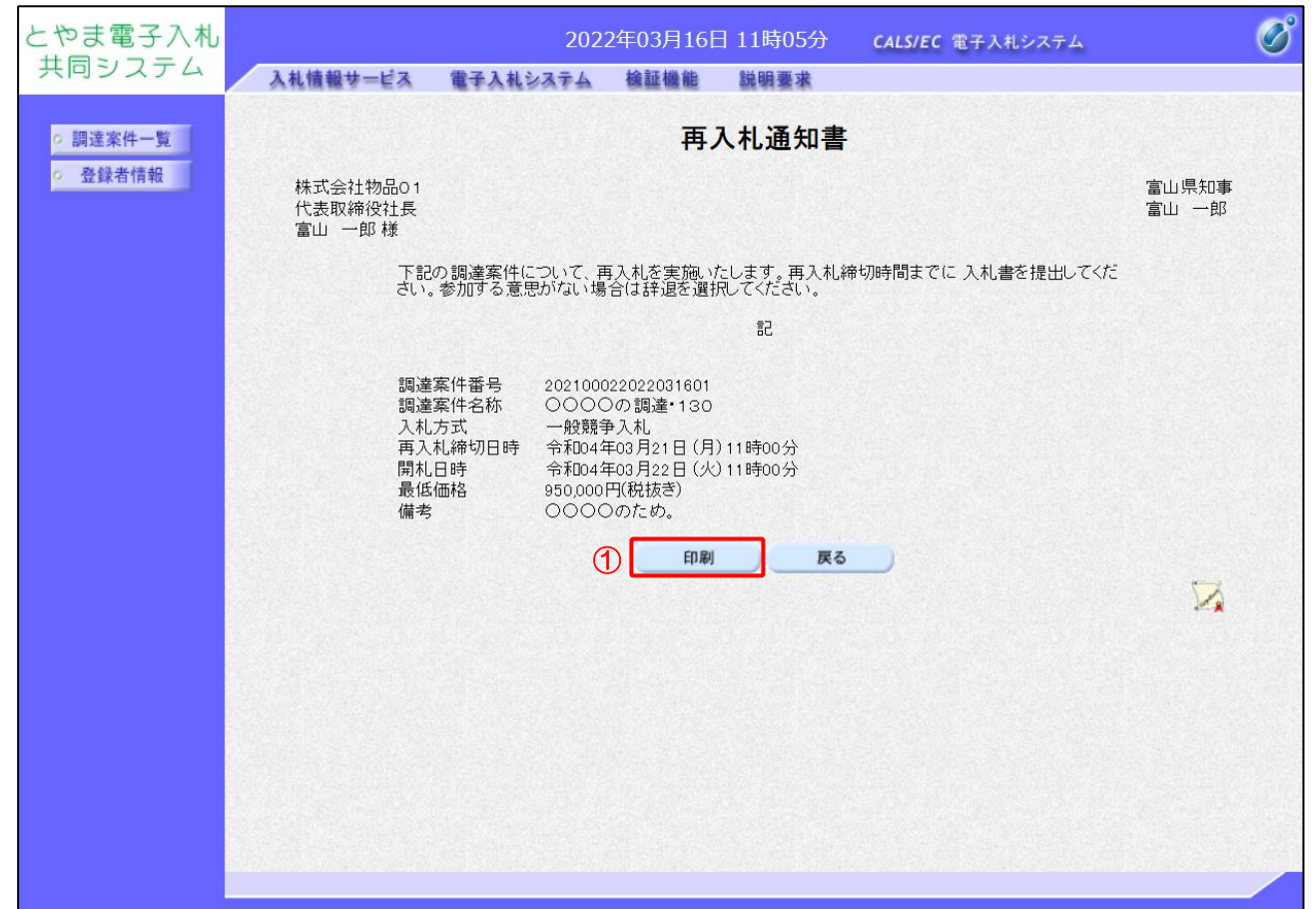

#### 【操作説明】

①「印刷」ボタンをクリックし、再入札通知書(印刷)を表示します。

●印刷画面

|                                |                                                    | <b>书</b> 八和J进和音                                                                                                    |                |
|--------------------------------|----------------------------------------------------|----------------------------------------------------------------------------------------------------|----------------|
| 株式会社物品O1<br>代表取締役社長<br>富山 一郎 様 |                                                    |                                                                                                    | 富山県知事<br>富山 一郎 |
| 下記合は                           | 記の調達案件について<br>は辞退を選択してくださ                          | 、再入札を実施いたします。再入札締切時間までに 入札書を提出してください。参加する意思がない場<br>い。                                                                    |                |
|                                |                                                    | 記                                                                                                    |                |
| 調<br>調                         | 達案件番号<br>達案件名称<br>札方式<br>入札締切日時<br>札日時<br>低価格<br>考 | 202100022022031601<br>○○○○の調達・130<br>一般競争入札<br>令和04年03月21日(月)11時00分<br>令和04年03月22日(火)11時00分<br>950,000円(税抜き)<br>○○○○のため。 |                |

電子入札システム 物品/役務(受注者・入札操作編) -1.基本操作- 1.3.2 再入札(再見積)書の提出 再入札(再見積)書の提出を行います。

(1) 調達案件一覧

| とやま電子入札  |                                                          | 202                                                                                                    | 2年03月16日 |                                                       | <b>CALS/EC</b> 電子入札システム |                                                                             |                          |                                                                |               |
|----------|----------------------------------------------------------|----------------------------------------------------------------------------------------------------|----------|-------------------------------------------------------|-------------------------|-----------------------------------------------------------------------------|--------------------------|----------------------------------------------------------------|---------------|
| 共同システム   | 入礼情報サービス                                                 | 電子入札システム                                                                                                    | 檢証機能     | 説明要求                                                  |                         |                                                                             |                          |                                                                |               |
| 。 調達案件一覧 |                                                          |                                                                                                    |          | 調達案條                                                  | 牛一覧                     |                                                                             |                          |                                                                |               |
| ○ 登録者情報  | 調達案件番号<br>入札方式<br>部局<br>入札受領期限<br>開札日時<br>表示件数<br>案件表示順序 | 調達案件検索       2022031601     調達案件名称       □ 調達案件番号のみの場合はチェックしてください       全て     > 進捗状況       全て     > 進捗状況       出納局マ     □ 取止め案件/不調(間)       □ 10 マ     ○ 昇順       公告日/公示日等     ○ 昇順       ● 降順 |          |                                                       |                         | 余 全て 「 、 」 (取止め)案件を表示する場合はチェックしてください [11] [11] [11] [11] [11] [11] [11] [11 |                          |                                                                | 1-1<br>1<br>1 |
|          | No.         WTO           1         20220316             | 契約番号/<br>調達案件名称<br>01<br><u>27調達・130</u>                                                                                                    | 入札<br>—股 | 方式 進捗状況<br><sup>競争*</sup> <mark>入礼書/</mark><br>見積書受付中 | 世請書<br>提出 再打            | 入札書/     見積書       提出     1                                                 | 辞退届 通知書<br>提出 表示<br>未参照存 | 状況     発注者か<br>アナウン       載示        表示案件1-1     全案件数 1       1 | 150<br>ノス     |

#### 【操作説明】

①「入札書/見積書」列の「提出」ボタンをクリックし、入札書(見積書)提出画面を表示します。

(2)入札書(見積書)の作成入札書(見積書)を作成します。※見積書の作成も同様です。

| とやま電子入札                                       |                                                                                             | 2022年03月16日 11時07分 CALS/EC 電子入札システム                                                                                                    | Ø |
|-----------------------------------------------|---------------------------------------------------------------------------------------------|----------------------------------------------------------------------------------------------------|---|
| 共同システム                                        | 入札情報サービス                                                                                    | 電子入札システム 検証機能 説明要求                                                                                                    |   |
| <ul> <li>・ 調達案件一覧</li> <li>・ 登録者情報</li> </ul> | 富山県知事<br>富山 一郎 様                                                                            | <b>入札書提出</b><br>株式会社物品01<br>代表取締役社長<br>富山 一郎                                                                                                    |   |
|                                               | <ol> <li>調達案件番号<br/>調達案件名称<br/>入札方式<br/>入札執行回数<br/>入札金額</li> <li>&lt;じ番号<br/>内訳書</li> </ol> | : 202100022022031601<br>: ○○○○の調達・130<br>: 一般競争入札<br>: 2 回目<br>: 「」」 円(税抜き) 円(税抜き)<br>(税抜き)<br>: 「」<br>※任意の3桁の数字を入力してください。<br>: 「」」 参照                                                                                                    |   |
|                                               | <連絡先><br>氏名<br>電話番号<br>FAX<br>E-Mail                                                        | 添付資料通加       削除         * 添付資料の送付可能サイズは50MB以内です。<br>ぶ付するファイルは、最新のチェックデータでウイルスチェックを行ってください。         : 富山 一郎         : 076-000-0000         : 076-000-0000         : 1076-000-0000         : 1076-000-0000         : 1076-000-0000         : 1076-000-0000         : 1076-000-0000         : 1076-000-0000         : 1076-000-0000         : 1076-000-0000         : 1076-000-0000         : 1076-000-0000         : 1076-000-0000         : 1076-000-0000         : 1076-000-0000         : 1076-000-0000         : 1076-000-0000         : 1076-000-0000         : 1076-000-0000         : 1076-000-0000         : 1076-000-0000         : 1076-000-0000         : 1076-000-0000         : 1076-000-0000         : 1076-000-0000         : 1076-000-0000         : 1076-000-0000         : 1076-000-0000         : 1076-000-0000         : 1076-000-0000         : 1076-000-0000         : 1076-000-0000         : 1076-000-0000         : 1076-000-0000         : 1076-000-0000         : 1076-000-0000         : 1076-000-0 |   |

【操作説明】

① 各入力項目に入札書の情報を入力します。

②「提出内容確認」ボタンをクリックし、提出内容を確認します。

#### 【項目説明】

| 項目名         | 必須               | 最大文字数 | 項目説明                                  |
|-------------|------------------|-------|---------------------------------------|
| 調達案件番号      | -                | -     | 調達案件番号を表示します。                         |
| 調達案件名称      | -                | _     | 調達案件名称を表示します。                         |
| 入札方式        | -                | _     | 入札方式を表示します。                           |
| 入札執行回数      | -                | -     | 入札執行回数を表示します。                         |
| 入札金額        | 0                | 半角数字  | 入札金額を入力します。                           |
|             |                  | 16 文字 | 契約種別が「単価契約」の場合には小数点第2位(整数部13桁、小       |
|             |                  |       | 数部2桁)まで入力ができます。                       |
| くじ番号        | $\bigtriangleup$ | -     | 電子くじを実施する案件のみ表示される項目です。               |
|             |                  |       | くじ番号を入力します。                           |
|             |                  |       | 000~999の3桁で入力してください。                  |
| 内訳書         | $\bigtriangleup$ | -     | 内訳書を扱う案件のみ表示される項目です。                  |
|             |                  |       | 「参照」ボタンをクリックし、添付資料を選択後、「添付資料追加」ボ      |
|             |                  |       | タンをクリックします。                           |
|             |                  |       | 「内訳書」は zip 圧縮した状態でサイズが合計 5MB まで、ファイル名 |
|             |                  |       | が最大 50 文字までのファイルが添付可能です。              |
|             |                  |       | ※再入札(再見積)の場合、内訳書の添付は必須ではありません。        |
| <連絡先>氏名     | 0                | 全角    | <連絡先>氏名を入力します。                        |
|             |                  | 20文字  |                                       |
| <連絡先>電話番号   | 0                | 半角    | <連絡先>電話番号を入力します。                      |
|             |                  | 25文字  |                                       |
| <連絡先>FAX    | 0                | 半角    | <連絡先>FAX を入力します。                      |
|             |                  | 25文字  |                                       |
| <連絡先>E-Mail | 0                | 半角    | <連絡先>E-Mail を入力します。                   |
|             |                  | 100文字 |                                       |

※ 添付ファイルに関しては、下表のファイル以外は添付することができません。

(xls、docの古いOffice形式のファイルは、セキュリティ上の理由で推奨しておりません。)

| Microsoft Office ファイル | Excel xlsx、xlsm、xls |                 |  |  |
|-----------------------|---------------------|-----------------|--|--|
|                       | Word                | docx, docm, doc |  |  |
| PDF ファイル              | pdf                 |                 |  |  |
| 圧縮ファイル                | zip                 |                 |  |  |

| ※ | 添付するファイルは必ずウィルスチェックを行ってください。         |
|---|--------------------------------------|
|   | また、Zip ファイルを添付する際にはパスワードを設定しないでください。 |
|   | ウィルスに感染したファイルやパスワードが付いた資料は確認できない     |
|   | ため、失格となる場合があります。                     |

(3)入札書(見積書)の内容確認
 入札書(見積書)の内容を確認します。
 ※見積書の確認も同様です。

| とやま電子入札                                       |                                    | 2022                                                                                                    | 2年03月16日                                                                            | 11時07分     | <b>CALS/EC</b> 電子入札システム | Ø                             |
|-----------------------------------------------|------------------------------------|----------------------------------------------------------------------------------------------------|-------------------------------------------------------------------------------------|------------|-------------------------|-------------------------------|
| 共同システム                                        | 入札情報サービス                           | 電子入札システム                                                                                                    | 検証機能                                                                                | 説明要求       |                         |                               |
| <ul> <li>○ 調達案件一覧</li> <li>○ 登録者情報</li> </ul> | 富山県知事<br>富山 一郎 様                   |                                                                                                    | 入札書                                                                                 | 是出内容研      | 筆認                      | 株式会社物品O 1<br>代表取締役社長<br>富山 一郎 |
|                                               | 調達案件番号<br>調達案件名称<br>入札執行回数<br>入札金額 | : 2021000220<br>: 一般競争入<br>: 2回目<br>: <b>950,000</b><br>: <b>100</b><br>: 100<br>: D:¥添付ファ-<br>: 富山 一郎<br>: 076-000-00<br>: xxxxxxxxxxxxxxxxxxxxxxxxxxxxxxxxxxxx | 22031601<br>調達・130<br>札<br><b>00円(税抜</b><br><b>7)U¥内訳書×ls×</b><br>100<br>100<br>100 | すき)<br>き)) |                         |                               |
|                                               |                                    | Epj                                                                                                    | 刷を行ってから、                                                                            | 是出ボタンを押下   | もしてください                 |                               |
|                                               |                                    | 1 印刷                                                                                                    |                                                                                     | 提出         | <b>—</b> 戻る             |                               |

【操作説明】

●印刷面面

- ①「印刷」ボタンをクリックし、入札書(印刷)を表示します。
- ※ 入札書(見積書)は、一度提出すると以降入札(見積)金額などの内容を確認することができなく なります。控えが必要な場合、必ずこの画面の印刷を行ってください。

|                       | 入札書提出内容確認                              |                              |
|-----------------------|----------------------------------------|------------------------------|
| 富山県知事<br>富山 一郎 様      |                                        | 株式会社物品O1<br>代表取締役社長<br>富山 一郎 |
| 調達案件番号                | : 202100022022031601                   |                              |
| 調達案件名称                | : OOOの調達・130                           |                              |
| 人札力式<br>1.礼劫行同数       | : 一般現理人札                               |                              |
| 지지 수정                 | 2000 円(粉抜き)                            |                              |
| 八小山並祖                 |                                        |                              |
|                       | (95万円(税抜き))                            |                              |
| <u<br>び<br/>番号</u<br> | : 100                                  |                              |
| 内訳書<br><連絡先>          | : D.¥添付ファイル¥内訳書 xksx                   |                              |
| 氏名                    | : 富山 一郎                                |                              |
| 電話番号                  | : 076-000-0000                         |                              |
| FAX                   | : 076-000-0000                         |                              |
| E-Mail                | >>>>>>>>>>>>>>>>>>>>>>>>>>>>>>>>>>>>>> |                              |

※印刷する場合は、Ctrl+Pまたは右クリック→「印刷」で印刷してください。

(4)入札書(見積書)の提出入札書(見積書)を提出します。※見積書の提出も同様です。

| とやま電子入札                                       |                                                                                    | 202                                                                                                    | 2年03月16日                                                                                                    | 11時07分                                | <b>CALS/EC</b> 電子入札システム |                              | Ø |
|-----------------------------------------------|------------------------------------------------------------------------------------|----------------------------------------------------------------------------------------------------|----------------------------------------------------------------------------------------------------|---------------------------------------|-------------------------|------------------------------|---|
| 共同システム                                        | 入札情報サービス                                                                           | 電子入札システム                                                                                                    | 検証機能                                                                                                    | 説明要求                                  |                         |                              |   |
| <ul> <li>○ 調達案件一覧</li> <li>○ 登録者情報</li> </ul> | 富山県知事<br>富山 一郎 様                                                                   |                                                                                                    | 入札書                                                                                                    | 提出内容確                                 | 認                       | 株式会社物品01<br>代表取締役社長<br>富山 一郎 |   |
|                                               | 調達案件番号<br>調達案件名称<br>入札大式<br>入札 金額<br>(し番号<br>内訳連絡先)<br>氏名<br>電話番号<br>FAX<br>E-Mail | : 202100022<br>: 一般競争入<br>: 2回日<br>: <b>950,00</b><br>: <b>100</b><br>: 100<br>: D.Y添付ファ<br>: 富山 一郎<br>: 076-000-00<br>: xxxxxxxxx<br>印<br>: 100<br>: D.Y添付ファ | 022031601<br>調達・130<br>丸<br><b>00 円(税ま</b><br><b>7 円(税抜</b><br>イル¥内訳書×ks×<br>000<br>000<br>®xxxxxx<br>J<br>順を行ってから、 | 友き)<br>き))<br>提出ポタンを押下<br>① <u>提出</u> | してください                  |                              |   |
|                                               |                                                                                    |                                                                                                    |                                                                                                    |                                       |                         |                              |   |
| toyama.efftis<br>入札書を提出し                      | .jp の内容<br>ますがよろしいですか                                                              | \?                                                                                                    |                                                                                                    |                                       |                         |                              |   |
|                                               |                                                                                    | 2                                                                                                    | ОК                                                                                                    | キャンセル                                 |                         |                              |   |

#### 【操作説明】

- ①「提出」ボタンをクリックし、入札書を提出します。
- 確認ダイアログが表示されますので「OK」ボタンをクリックします。

入札書(見積書)は、一度提出すると内容の確認、取下げ、修正、 再提出は一切できませんのでご注意ください。 (5) 入札書(見積書)送信完了の確認

入札書(見積書)送信完了を確認します。

| とやま電子入札                                        |          | 202      | 2年03月16日 11時08 | 分 CALS/EC 電子入札システム | Ø                                            |
|------------------------------------------------|----------|----------|----------------|--------------------|----------------------------------------------|
| 共同システム                                         | 入札情報サービス | 電子入札システム | 檢証機能 説明要求      |                    | an tan an an an an an an an an an an an an a |
| の 調達案件一覧 の の の の の の の の の の の の の の の の の の の |          |          | 入札書送信          | 完了                 |                                              |
| 2 金鍊有情報                                        |          |          | 入札書は正常に送信さ     | わました。              |                                              |
|                                                |          |          | 1 調達案件一覧       |                    |                                              |
|                                                |          |          |                |                    |                                              |
|                                                |          |          |                |                    |                                              |
|                                                |          |          |                |                    |                                              |
|                                                |          |          |                |                    |                                              |
|                                                |          |          |                |                    |                                              |
|                                                |          |          |                |                    |                                              |
|                                                |          |          |                |                    |                                              |
|                                                |          |          |                |                    |                                              |
|                                                |          |          |                |                    |                                              |

【操作説明】

①「調達案件一覧」ボタンをクリックし、調達案件一覧画面に遷移します。

#### 1.4 その他の機能

1.4.1 アナウンス確認

発注者からのアナウンスを確認します。

(1) 調達案件一覧

| とやま電子入札 |           |                 |                                           | 2022年         | 03月14                      | 日 11時5         | 2分    | CALS/E | (電子)              | 、札システ      | <del>۲ -</del> |              |                     | Ø         |
|---------|-----------|-----------------|-------------------------------------------|---------------|----------------------------|----------------|-------|--------|-------------------|------------|----------------|--------------|---------------------|-----------|
| 共同システム  | >         | 札情報             | サービス 電子入れ                                 | 礼システム 相       | 金証機能                       | 説明要            | 求     |        |                   |            |                |              |                     |           |
| の調達案件一覧 |           |                 |                                           |               | 調                          | 達案件·           | 一覧    |        |                   |            |                |              |                     |           |
| · 登録者情報 | 調達        | 案件番号            | ₫ 2022031401                              |               | <b>調達案件検索</b><br>1919年年代令社 |                |       |        |                   |            |                |              |                     |           |
|         | 入札.       | 方式              | <ul> <li>調達案件番号の。</li> <li>「全て</li> </ul> | みの場合はチェッ<br>~ | クしてくだる<br>進捗状況             | <br>笑い<br>(進行の | 中案件   | ~      |                   |            |                |              |                     |           |
|         | 部局        | <b>产学会在</b> 世中区 |                                           |               |                            | ○案件/不調         | (取止め) | 案件を表   | 示する場              | 号合(オチェ<br> | :ックして<         | (ださい         |                     |           |
|         | 八小L<br>開札 | 又頑痴的<br>日時      |                                           |               | ]                          |                |       |        |                   |            |                |              |                     |           |
|         | 表示        | 件数              | 10 🗸                                      |               |                            |                |       |        |                   |            |                | 唐<br>王       | ≣示案件 1<br>≧案件数      | -1<br>  1 |
|         | 案件        | 表示順序            | 8 公告日/公示日等                                | ○ 异順<br>● 降順  |                            |                |       |        |                   |            |                | 検索           | 1 (                 | D         |
|         |           |                 | 115                                       | <b>-</b>      | £ 1#1+30                   | 申              | 清書    | 入札書    | <del>11</del> 2日日 | 通知書        | 状況             | 発注者か         | 50                  |           |
|         | NO.       | MIO             | 調達案件名称                                    | 7467          |                            | £1991/1/1/L    | 提出    | 再提出    | 見積書               | 計返油        | 通知量            | 確認           | アナウン                | ハ         |
|         | 1         | S               | 2022031401<br><u>)))</u> のの調達・100         | 一般競           | <mark>▶</mark> 案           | 牛登録済み          | 提出    |        |                   |            |                |              | 表示<br>2022/03<br>更新 | )<br>1/14 |
|         |           |                 |                                           |               |                            |                |       |        |                   |            |                | 表示案(<br>全案件) | 件1-1<br>数 1         | 1         |
|         |           |                 |                                           |               |                            |                |       |        |                   |            |                | 1            | ۲                   |           |
|         |           |                 |                                           |               |                            |                |       |        |                   |            |                |              |                     |           |
|         |           |                 |                                           |               |                            |                |       |        |                   |            |                |              |                     |           |
|         | 599.8     |                 |                                           |               |                            |                |       |        | 93/63             |            | 99.55          |              |                     |           |

【操作説明】

① 対象案件の「表示」ボタンをクリックします。

#### (2) アナウンス一覧

登録されているアナウンスの一覧が表示されます。

| とやま電子入札                                   |                                             | 2022年03月14                                       | 日 11時53分                                  | <b>CALS/EC</b> 電子入札システム                               | Ø |
|-------------------------------------------|---------------------------------------------|--------------------------------------------------|-------------------------------------------|-------------------------------------------------------|---|
| 共同システム                                    | 入礼情報サービス 御                                  | 学入札システム 検証機能                                     | 説明要求                                      |                                                       |   |
| <ul> <li>調達案件一覧</li> <li>発始表情報</li> </ul> |                                             | 7-                                               | ナウンス一覧                                    |                                                       |   |
| 9 亚稣伯用報                                   | 調達案件番号<br>調達案件名称<br>入札方式<br>開札日時            | : 2021000220<br>: ○○○○の<br>: 一般競争入:<br>: 令和04年03 | 22031401<br>調達•100<br>札<br>月14日 (月) 14時00 | 分                                                     |   |
|                                           | No. 更新日時<br>1 <sup>2022/03/1</sup><br>11:44 | i 表示 件名<br>4 表示 ロロロロについて                         | <b>アナウ</b><br>ロロロロ                        | ンス内容(先頭20文字分) 登録日時<br>□□□□□、 2022/03/14<br>□□□□□ 1.41 |   |
|                                           |                                             | 1 @[                                             | 戻る                                        |                                                       |   |
|                                           |                                             |                                                  |                                           |                                                       |   |
|                                           |                                             |                                                  |                                           |                                                       |   |
|                                           |                                             |                                                  |                                           |                                                       |   |
|                                           |                                             |                                                  |                                           |                                                       |   |
|                                           |                                             |                                                  |                                           |                                                       |   |

【操作説明】

① 確認したいアナウンスの「表示」ボタンをクリックします。

2 調達案件一覧画面に戻る場合、「戻る」ボタンをクリックします。

#### (3) アナウンス内容

アナウンス内容を確認します。

| とやま電子入札                                   |                                  | 2022年03月14日                                          | 日 11時53分                                       | <b>CALS/EC</b> 電子入札システム | ø |
|-------------------------------------------|----------------------------------|------------------------------------------------------|------------------------------------------------|-------------------------|---|
| 共同システム                                    | 入礼情報サービス 電                       | 子入札システム 検証機能                                         | 説明要求                                           |                         |   |
| <ul> <li>調達案件一覧</li> <li>条号表情報</li> </ul> |                                  | アナ                                                   | ウンス内容                                          |                         |   |
| <sup>3</sup> ⊻≇r∃ h <del>i</del> n        | 調達案件番号<br>調達案件名称<br>入札方式<br>開札日時 | : 202100022022<br>: ○○○○の調<br>: 一般競争入札<br>: 令和04年03月 | 2031401<br>達•100<br>14日 (月) 14時00 <sup>-</sup> | 分                       |   |
|                                           | 件名<br>アナウンス内容<br>更新日時            | 00000について<br>000000000000<br>令和04年03月14日(月)          | . □□□□□□□[<br>11時44分                           |                         |   |
|                                           |                                  | 0                                                    | 戻る                                             |                         |   |
|                                           |                                  |                                                      |                                                |                         |   |
|                                           |                                  |                                                      |                                                |                         |   |
|                                           |                                  |                                                      |                                                |                         |   |
|                                           |                                  |                                                      |                                                |                         |   |
|                                           |                                  |                                                      |                                                |                         |   |

#### 【操作説明】

①「戻る」ボタンをクリックすると、調達案件一覧画面に戻ります。

#### 1.4.2 登録者情報

登録者情報を表示します。

| とやま電子入札         |                         |              | 2022年    | 03月14日              | 11時55分            | <b>CALS/EC</b> 電子入札システム               | Ø      |
|-----------------|-------------------------|--------------|----------|---------------------|-------------------|---------------------------------------|--------|
| 共同システム          | 入札情報サ                   | ービス 電子入      | 札システム 札  | <b>粂証機能</b>         | 説明要求              |                                       |        |
| 。調達案件一覧         |                         |              |          | 調達                  | 案件一覧              |                                       |        |
| 登録者情報     登録者情報 |                         |              |          | <b>.</b>            | 主案件検索             |                                       |        |
|                 | 調達案件番号                  |              |          | 調達案件名               | 称                 |                                       |        |
| U               | ] +I <del>/ / /</del> ∫ | □ 調達案件番号の    | みの場合はチェッ | ックしてください<br>いかわりまい口 | () 准行市安健          |                                       |        |
|                 | 八札方式 [<br>郭启 [          |              | ~        | 運捗1/元               | 進行中条件             | ━━━━━━━━━━━━━━━━━━━━━━━━━━━━━━━━━━━━━ | アノギャッ  |
|                 | コル受益期限                  | <u>±</u> c • |          | ୢୖ୴୴୲ୣ୰ୖ            | ET+7 /\`39(4XⅢ⊗J) | 余叶を衣小りる場合はデエック                        |        |
|                 |                         |              |          |                     |                   |                                       |        |
|                 | 開礼日時                    |              |          |                     |                   |                                       |        |
|                 | 表示件致                    | 10 🗸         |          |                     |                   |                                       |        |
|                 | 案件表示順序[                 | 公告日/公示日等     | ● 屛順     |                     |                   |                                       | 検索 🕙 🕑 |
|                 |                         |              | • F#AX   |                     |                   |                                       |        |
|                 |                         |              |          |                     |                   |                                       |        |
|                 |                         |              |          |                     |                   |                                       |        |
|                 |                         |              |          |                     |                   |                                       |        |
|                 |                         |              |          |                     |                   |                                       |        |
|                 |                         |              |          |                     |                   |                                       |        |
|                 |                         |              |          |                     |                   |                                       |        |
|                 |                         |              |          |                     |                   |                                       |        |
|                 |                         |              |          |                     |                   |                                       |        |
|                 |                         |              |          |                     |                   |                                       |        |
|                 |                         |              |          |                     |                   |                                       |        |
|                 |                         |              |          |                     |                   |                                       |        |
|                 |                         |              |          |                     |                   |                                       |        |
|                 |                         |              |          |                     |                   |                                       |        |
|                 |                         |              |          |                     |                   |                                       |        |

#### 【操作説明】

① 左メニューより、「登録者情報」をクリックします。

### (1) 業者概要、登録利用者一覧

登録者情報が表示されます。

| とやま電子入札  | 2022年03月14日 14時37分 CALS/EC 電子入札システム                                                                                                    | Ø |
|----------|----------------------------------------------------------------------------------------------------|---|
| 共同システム   | 入札情報サービス 電子入札システム 検証機能 説明要求                                                                                                    |   |
| o 調達案件一覧 | 業者概要                                                                                                    |   |
| ○ 登録者情報  | 業者番号     20000002     連絡先名称     総務部       企業名称     株式会社物品01     連絡先郵便番号     000-0011       企業郵便番号     999-9999     連絡先住所     富山県〇〇市〇〇99-99       企業住所     富山県〇〇市〇〇99-99     連絡先名     富山 一郎       代表者氏名     富山 一郎     連絡先電話番号     076-000-0000       代表電話番号     076-000-0000     連絡先メールアドレス     xxxxxxxxxxxxxxxxxxxxxxxxxxxxxxxxxxxx |   |
|          | 登録利用者一覧                                                                                                    |   |
|          | ICカード ICカード 連絡先 連絡先 連絡先 連絡先 連絡先 連絡先<br>企業名称 取得者氏名 氏名 名称 郵便番号 電話番号 メールアドレス                                                                                                    |   |
|          | 株式会社物品O1  富山  一郎   富山  一郎   総務部                                                                                                    |   |
|          |                                                                                                    |   |
|          |                                                                                                    |   |
|          |                                                                                                    |   |
|          |                                                                                                    |   |
|          |                                                                                                    |   |
|          |                                                                                                    |   |
|          |                                                                                                    |   |
|          |                                                                                                    |   |